Después de descargar la ISO de ArchLinux y el programa de "VirtualBox" procederemos a realizar los siguientes pasos:

1. Particionar el disco

En loop0 está actualmente ejecutando el sistema

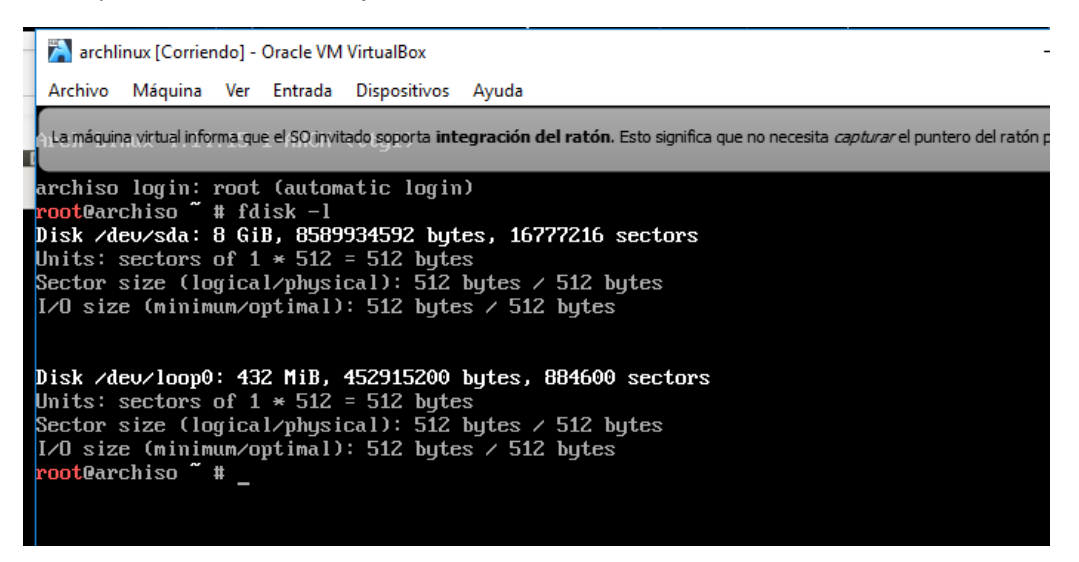

Para configurar la partición del disco introducimos el comando cfdisk /dev/sda

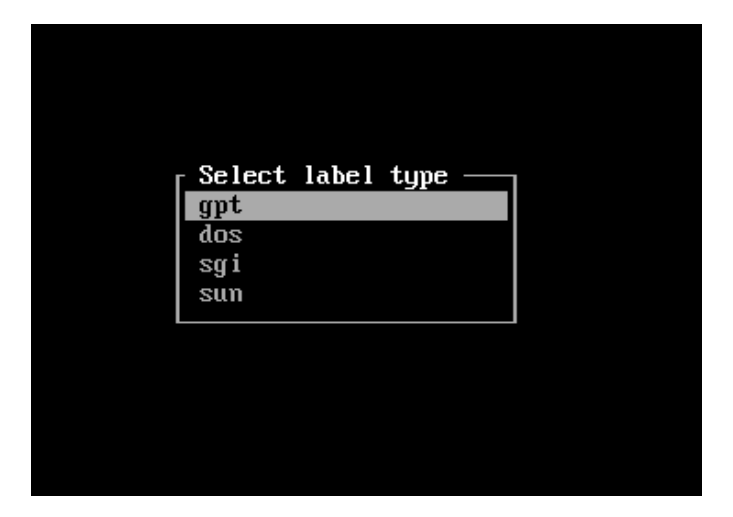

Nos preguntará en cuantas partes queremos particionar el disco. Indicamos 2 Ahora, creamos la partición en donde se alojarán nuestros archivos de sistema

| A  | rchivo   | Máquina        | Ver     | Entrada       | Dispos   | sitivos          | Ayu   | da          |                |                  |                  |        |         |               |         |          |            |           |
|----|----------|----------------|---------|---------------|----------|------------------|-------|-------------|----------------|------------------|------------------|--------|---------|---------------|---------|----------|------------|-----------|
| Li | a máquin | a virtual info | rma que | e el SO invit | tado sop | orta i <b>nt</b> | egrac | )<br>ión de | isk:<br>Iratói | ∕de∪<br>n:Esto-s | ∕sda<br>ignifica | que no | necesi  | ta <i>cap</i> | turar e | el punte | ero del ra | atón para |
|    |          |                |         |               | 0100     | Lab              | el:   | dos,        | ide            | ntifi            | er:              | 0xb5   | 7321a   | a             |         |          |            |           |
|    | Dev      | ice            |         | Boot          |          | v,               | Start | ;           |                | En               | d                |        | Secto   | rs            |         | Size     | 2          | Id T      |
| >> | Fre      | e space        |         |               |          |                  | 2048  | }           | 16             | 77721            | 5                | 10     | 67751   | 68            |         | 80       | 3          |           |
|    |          |                |         |               |          |                  |       |             |                |                  |                  |        |         |               |         |          |            |           |
|    |          |                |         |               |          |                  |       |             |                |                  |                  |        |         |               |         |          |            |           |
|    |          |                |         |               |          |                  |       |             |                |                  |                  |        |         |               |         |          |            |           |
|    |          |                |         |               |          |                  |       |             |                |                  |                  |        |         |               |         |          |            |           |
|    |          |                |         |               |          |                  |       |             |                |                  |                  |        |         |               |         |          |            |           |
|    |          |                |         |               |          |                  |       |             |                |                  |                  |        |         |               |         |          |            |           |
|    |          |                |         |               |          |                  |       |             |                |                  |                  |        |         |               |         |          |            |           |
|    |          |                |         |               |          |                  |       |             |                |                  |                  |        |         |               |         |          |            |           |
|    |          |                |         |               |          |                  |       |             |                |                  |                  |        |         |               |         |          |            |           |
|    |          |                |         |               |          |                  |       |             |                |                  |                  |        |         |               |         |          |            |           |
|    |          |                |         |               |          |                  |       |             |                |                  |                  |        |         |               |         |          |            |           |
|    |          |                |         |               |          |                  |       |             |                |                  |                  |        |         |               |         |          |            |           |
|    |          |                |         |               |          |                  |       |             |                |                  |                  |        |         |               |         |          |            |           |
|    |          |                |         |               |          |                  |       |             |                |                  |                  |        |         |               |         |          |            |           |
|    |          |                |         |               |          |                  |       |             |                |                  |                  |        |         |               |         |          |            |           |
|    |          |                |         |               |          |                  |       |             |                |                  |                  |        |         |               |         |          |            |           |
| Р  | artit    | ion size       | : 8G    | _             |          |                  |       |             |                |                  |                  |        |         |               |         |          |            |           |
|    |          |                |         |               |          |                  |       |             |                |                  |                  |        |         |               |         |          |            |           |
|    |          |                | May 1   | be foll       | owed     | by M             | for   | MiB,        | G f            | or Gi            | B, T             | for    | TiB,    | or            | S f     | or se    | ectors     | s.        |
|    |          |                |         |               |          |                  |       |             |                |                  |                  | 8      | <u></u> | 1             | 0       |          | 🗗 🔟        | 🔇 💽 I     |

El número total de GB que hay en el disco duro es de 8 GB. Dejamos 6 GB para pa partición primaria.

| [ primary] [extended]                                 |
|-------------------------------------------------------|
| 0 primary, 0 extended, 4 free 🕢 🕢 🐨 🖉 🕼 🖉 🚱 🗣 🖉 🖉 🖓 🐨 |

## La configuramos como booteable

| · · · · · · · · · · · · · · · · · · · | ·-· -···-                 |                          |                                |                               |                |            |
|---------------------------------------|---------------------------|--------------------------|--------------------------------|-------------------------------|----------------|------------|
|                                       |                           | Dis                      | :k∶∕dev∕sda                    |                               |                |            |
| La máquina virtual infor              | rma que el SO invitado so | porta integración del ra | <b>atón</b> . Esto significa q | ue no necesita <i>captura</i> | el puntero del | ratón para |
|                                       |                           | Label: dos. i            | dentifier: 0                   | ch57321aa                     |                |            |
|                                       |                           |                          |                                |                               |                |            |
| Deuice                                | Boot                      | Stant                    | Fnd                            | Sectors                       | Size           | та т       |
| DCOTCC                                | 1000                      | Juli C                   | 42674405                       | 1000015                       | 01ZC           | - 00 I     |
| >> /dev/sda1                          |                           | 2048                     | 13674495                       | 13672448                      | 6.56           | 83 L       |
| Free space                            |                           | 13674496                 | 16777215                       | 3102720                       | 1.5G           |            |
|                                       |                           |                          |                                |                               |                |            |
|                                       |                           |                          |                                |                               |                |            |
|                                       |                           |                          |                                |                               |                |            |
|                                       |                           |                          |                                |                               |                |            |
|                                       |                           |                          |                                |                               |                |            |
|                                       |                           |                          |                                |                               |                |            |
|                                       |                           |                          |                                |                               |                |            |

Con el espacio sobrante creamos otra partición primaria:

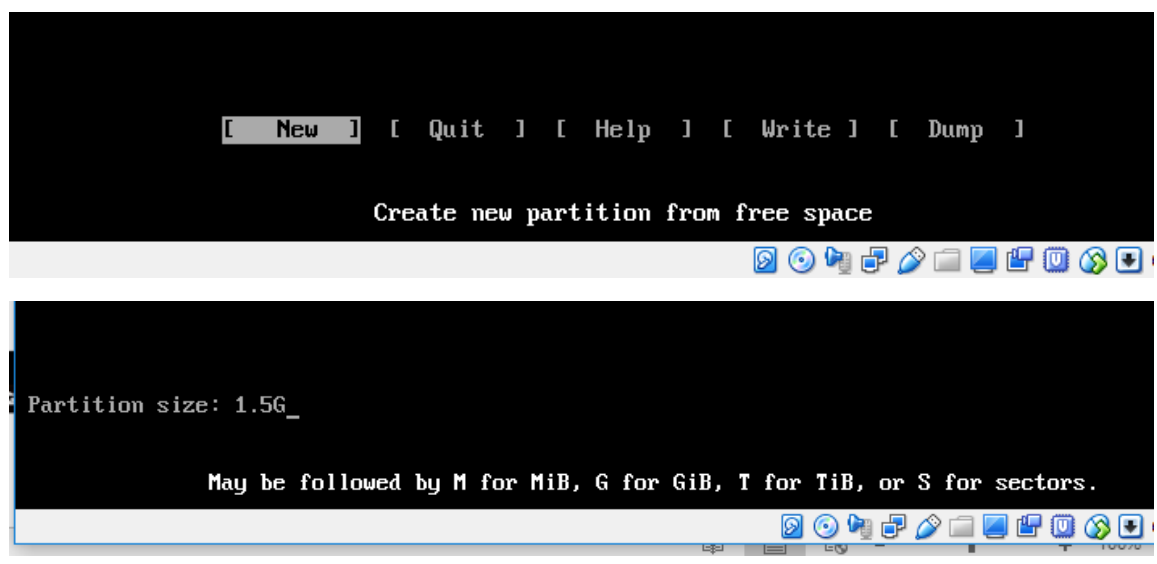

Elegimos el tipo de Linux que queremos tener y guardamos los cambios:

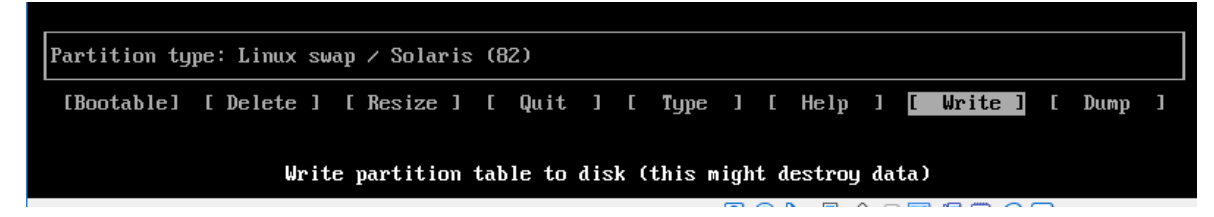

2. Formateamos las particiones creadas

|                                                |         | 1    |         |              | 1 . · · · · |  | 100 C |  |  |  |  |  |
|------------------------------------------------|---------|------|---------|--------------|-------------|--|-------|--|--|--|--|--|
| 🔊 archlinux [Corriendo] - Oracle VM VirtualBox |         |      |         |              |             |  |       |  |  |  |  |  |
| Archivo                                        | Máquina | Ver  | Entrada | Dispositivos | Ayuda       |  |       |  |  |  |  |  |
| root@ar                                        | chiso ~ | # mk | fs.ext4 | ∕dev⁄sda1    | _           |  |       |  |  |  |  |  |
|                                                |         |      |         |              |             |  |       |  |  |  |  |  |
|                                                |         |      |         |              |             |  |       |  |  |  |  |  |

J Archivo iviaquina ver Entrada Dispositivos Ayuda oot@archiso ~ # mkfs.ext4 /dev/sda1 mke2fs 1.43.8 (1-Jan-2018) Creating filesystem with 1709056 4k blocks and 427392 inodes Filesystem UUID: a7efc28d-f72b-4c71-b535-8fba24a3f963 Superblock backups stored on blocks: 32768, 98304, 163840, 229376, 294912, 819200, 884736, 1605632 Allocating group tables: done Writing inode tables: done Creating journal (16384 blocks): done Writing superblocks and filesystem accounting information: done root@archiso ~ # mkfs.ext4 /dev/sda2
mke2fs 1.43.8 (1-Jan-2018) Creating filesystem with 387840 4k blocks and 96960 inodes Filesystem UUID: ac8551a4-3b23-4261-a74e-6c1ce6eeb498 Superblock backups stored on blocks: 32768, 98304, 163840, 229376, 294912 Allocating group tables: done Writing inode tables: done Creating journal (8192 blocks): done Writing superblocks and filesystem accounting information: done <mark>root</mark>@archiso ~ # mkswap /dev/sda2 mkswap: /dev/sda2: warning: wiping old ext4 signature. Setting up swapspace version 1, size = 1.5 GiB (1588588544 bytes) no label, UUID=f8451a4d-34b4-45dc-abb9-459689e35ecc root@archiso ~ # swapon /dev/sda2 root@archiso ~ #

Instalamos sistema y revisamos que tengamos instalada la conexión a internet

|      | 💦 archl | nux [Cori | riendo] - C | )racle VN | /I VirtualE | Box     |     |        |        |      |             |        | -         | -  | Х |
|------|---------|-----------|-------------|-----------|-------------|---------|-----|--------|--------|------|-------------|--------|-----------|----|---|
| •    | Archivo | Máquin    | a Ver       | Entrada   | Dispos      | sitivos | Ayu | da     |        |      |             |        |           |    |   |
| Ē    | 4 byte  | s from    | qro02s      | :11-in    | -f14.1      | e100.1  | net | (216.5 | 8.193. | 14): | icmp_seq=19 | tt1=57 | time=12.5 | ms |   |
| lê C | 4 byte  | s from    | gro02s      | 11-in     | -f14.1      | e100.1  | net | (216.5 | 8.193. | 14): | icmp_seq=20 | tt1=57 | time=6.74 | ms |   |
| 6    | 4 byte  | s from    | gro02s      | 11-in     | -f14.1      | e100.1  | net | (216.5 | 8.193. | 14): | icmp_seq=21 | tt1=57 | time=10.0 | ms |   |
| 6    | 4 byte  | s from    | gro02s      | 11-in     | -f14.1      | e100.1  | net | (216.5 | 8.193. | 14): | icmp_seq=22 | tt1=57 | time=12.5 | ms |   |
| 6    | 4 byte  | s from    | qro02s      | 11-in     | -f14.1      | e100.1  | net | (216.5 | 8.193. | 14): | icmp_seq=23 | tt1=57 | time=7.60 | ms |   |
| 6    | 4 byte  | s from    | gro02s      | 11-in     | -f14.1      | e100.1  | net | (216.5 | 8.193. | 14): | icmp_seq=24 | tt1=57 | time=9.75 | ms |   |
| 6    | 4 byte  | s from    | gro02s      | 11-in     | -f14.1      | e100.1  | net | (216.5 | 8.193. | 14): | icmp_seq=25 | tt1=57 | time=12.6 | ms |   |
| 6    | 4 byte  | s from    | gro02s      | 11-in     | -f14.1      | e100.1  | net | (216.5 | 8.193. | 14): | icmp_seq=26 | tt1=57 | time=7.30 | ms |   |
| 6    | 4 byte  | s from    | gro02s      | 11-in     | -f14.1      | e100.1  | net | (216.5 | 8.193. | 14): | icmp_seq=27 | tt1=57 | time=9.93 | ms |   |
| 6    | 4 byte  | s from    | qro02s      | 11-in     | -f14.1      | e100.1  | net | (216.5 | 8.193. | 14): | icmp_seq=28 | tt1=57 | time=13.3 | ms |   |
|      |         |           |             |           |             |         |     |        |        |      |             |        |           |    |   |
| 6    | 4 byte  | s from    | gro02s      | 11-in     | -f14.1      | e100.1  | net | (216.5 | 8.193. | 14): | icmp_seq=29 | tt1=57 | time=7.51 | ms |   |
| 6    | 4 byte  | s from    | gro02s      | 11-in     | -f14.1      | e100.1  | net | (216.5 | 8.193. | 14): | icmp_seq=30 | tt1=57 | time=9.49 | ms |   |
| 6    | 4 byte  | s from    | gro02s      | 11-in     | -f14.1      | e100.1  | net | (216.5 | 8.193. | 14): | icmp_seq=31 | tt1=57 | time=12.2 | ms |   |
| 6    | 4 byte  | s from    | gro02s      | 11-in     | -f14.1      | e100.1  | net | (216.5 | 8.193. | 14): | icmp_seq=32 | tt1=57 | time=7.50 | ms |   |
|      |         |           |             |           |             |         |     |        |        |      |             |        |           |    |   |
| 6    | 4 byte  | s from    | qro02s      | 11-in     | -f14.1      | e100.1  | net | (216.5 | 8.193. | 14): | icmp_seq=33 | tt1=57 | time=9.08 | ms |   |
|      |         |           |             |           |             |         |     |        |        |      |             |        |           |    |   |

3. Instalamos los paquetes

| 💦 archlinux [Corriendo] - Oracle VM VirtualBox |  |  |  |  |  |  |  |  |  |  |  |
|------------------------------------------------|--|--|--|--|--|--|--|--|--|--|--|
| Archivo Máquina Ver Entrada Dispositivos Ayuda |  |  |  |  |  |  |  |  |  |  |  |
| root@archiso ~ # pacstrap /mnt base base-devel |  |  |  |  |  |  |  |  |  |  |  |
| ==> Creating install root at /mnt              |  |  |  |  |  |  |  |  |  |  |  |
| ==> Installing packages to /mnt                |  |  |  |  |  |  |  |  |  |  |  |
| :: Synchronizing package databases             |  |  |  |  |  |  |  |  |  |  |  |
|                                                |  |  |  |  |  |  |  |  |  |  |  |
|                                                |  |  |  |  |  |  |  |  |  |  |  |
|                                                |  |  |  |  |  |  |  |  |  |  |  |

Después, creamos un archivo para las particiones:

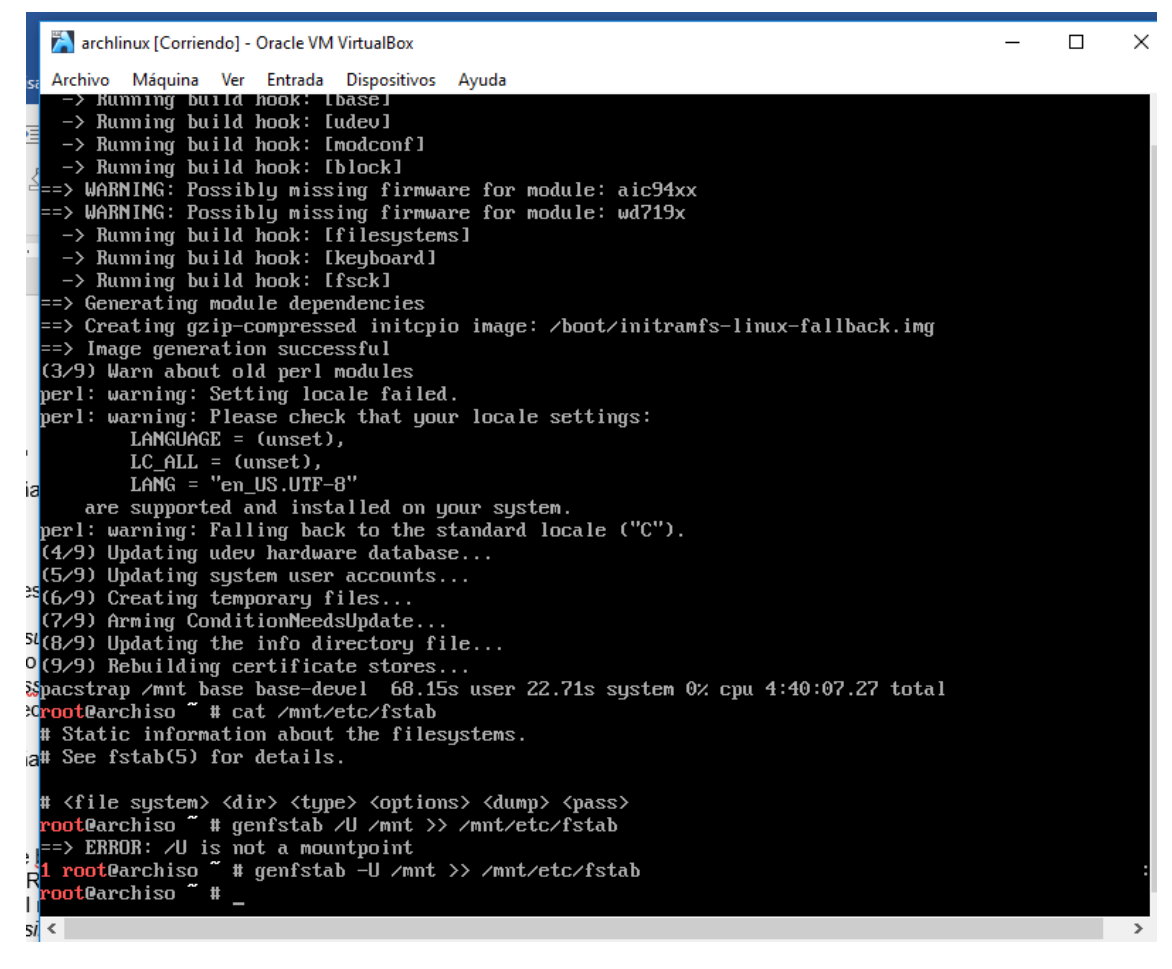

Creamos la raíz

| <pre># <file system=""> <dir> <type> <options> <dump> root@archiso ~ # genfstab /U /mnt &gt;&gt; /mnt/etc/ ==&gt; ERROR: /U is not a mountpoint 1 root@archiso ~ # genfstab -U /mnt &gt;&gt; /mnt/etc/ root@archiso ~ # arch/chroot /mnt zsh: no such file or directory: arch/chroot 127 root@archiso ~ # cat /mnt/etc/fstab # Static information about the filesystems. # See fstab(5) for details.</dump></options></type></dir></file></pre> | <pass><br/>∕fstab<br/>tc∕fstab</pass> |      |                |
|----------------------------------------------------------------------------------------------------|---------------------------------------|------|----------------|
| # <file system=""> <dir> <type> <options> <dump><br/># /dev/sda1<br/>UUID=a7efc28d-f72b-4c71-b535-8fba24a3f963<br/>ered 0 1</dump></options></type></dir></file>                                                                                                    | <pass></pass>                         | ext4 | rw,relatime,da |
| # /dev/sda2<br>UUID=f8451a4d-34b4-45dc-abb9-459689e35ecc                                                                                                    | none                                  | swap | defaults,pri=- |
| <mark>root</mark> @archiso ~ # arch-chroot /mnt<br>[root@archiso /]# _                                                                                                    |                                       |      |                |

4. Cambiamos contraseña de root:

🚵 archlinux [Corriendo] - Oracle VM VirtualBox

Archivo Máquina Ver Entrada Dispositivos Ayuda [root@archiso /]# hwclock --systohc -utc hwclock: invalid option -- 't' Try 'hwclock --help' for more information. [root@archiso /]# hwclock --systohc --utc [root@archiso /]# passwd New password: Retype new password: \_

5. Instalamos el Grub:

| archlinux [Corriendo] - Oracle VM VirtualBox   |  |
|------------------------------------------------|--|
| Archivo Máquina Ver Entrada Dispositivos Ayuda |  |
| [root@archiso /]# hwclocksystohc -utc          |  |
| hwclock: invalid option 't'                    |  |
| Try 'hwclockhelp' for more information.        |  |
| [root@archiso /]# hwclocksystohcutc            |  |
| [root@archiso /]# passwd                       |  |
| New password:                                  |  |
| Retype new password:                           |  |
| passwd: password updated successfully          |  |
| [root@archiso /]# im pacman -S grub/BIOS       |  |
| bash: im: command not found                    |  |
| [root@archiso /]# pacman -S grub/BIOS          |  |
| error: database not found: grub                |  |
| [root@archiso /]# pacman -S grub/bios          |  |
| error: database not found: grub                |  |
| [root@archiso /]# pacman -S grub-bios          |  |
| resolving dependencies                         |  |
| looking for conflicting packages               |  |
|                                                |  |
| Packages (1) grub-2:2.02-4                     |  |
|                                                |  |
| Total Download Size: 6.03 MiB                  |  |
| Total Installed Size: 29.99 MiB                |  |
|                                                |  |
| ·· Proceed with installation: LY/NJ y_         |  |
|                                                |  |

Después de instalarlo configuramos el menú de incio con:

grub-mkconfigc-o /boot/grub/grub.cfg

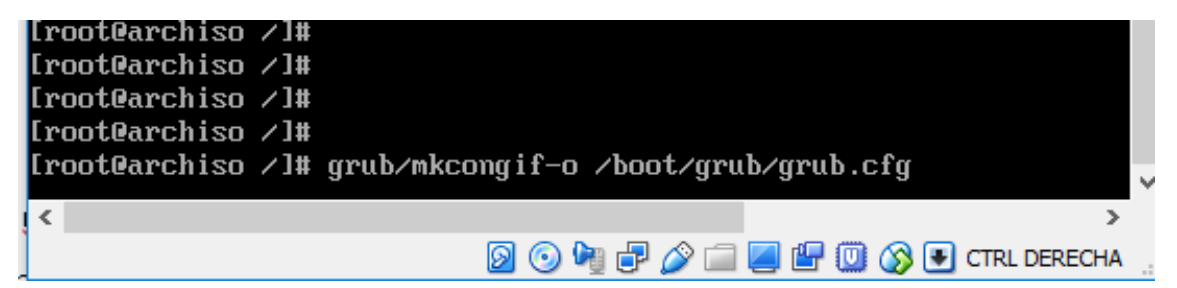

Después configuramos el init RAM con:

Mkinitpcpio -p linux

Para habilitar la tarjeta de internet (para que el internet sea constante y esté siempre activa)

Con el comando ip link systemctl enable dhcpcd@enep0s3.

6. Por último para salir de la partición >exit> umount/mnt/ reboot

Procedemos a desmontar el disco de instalación y reiniciamos la máquina. Finalizamos el proceso de instalación.